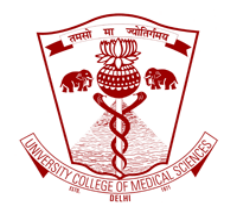

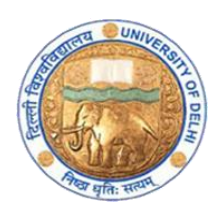

## Screenshot based guidebook-Generating attendance sheet for your GoToWebinar lectures

Faculty Development Program

Medical Education Unit

University College of Medical Sciences and GTB Hospital, Delhi

April 2020

University College of Medical Sciences and GTB hospital, Delhi shifts to online delivery of lectures from 8<sup>th</sup> April 2020. The lectures have begun as per the schedule. This document is to support the faculty to generate the attendance report.

The faculty will begin with opening a browser in their laptops.

In the browser, go to <u>www.gotowebinar.com</u> You will go to the page as shown in screenshot below.

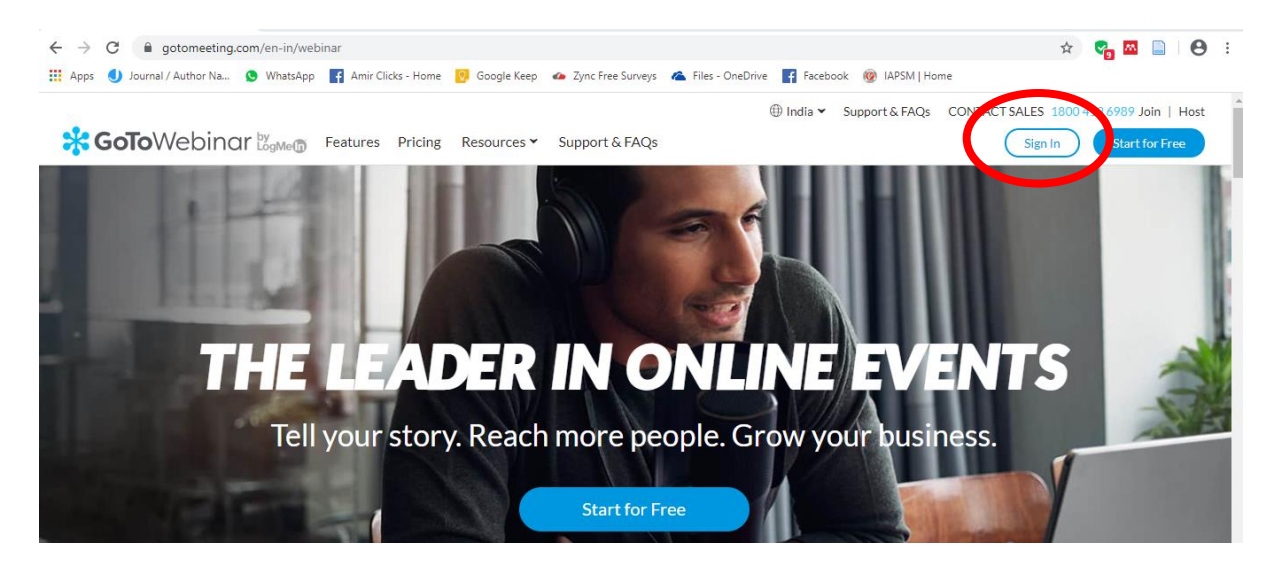

Click on Sign In as shown in the pic above. You will be taken to the next page as shown below. Enter the log in email id and password as provided to you along with the respective license you used to schedule your lecture.

| $\leftrightarrow$ $\rightarrow$ C $\$ authentication.logr | neininc.com/login?service=https%3A%2F%2Fglobal.gotowebinar.com%2 | Fj_spring_cas_security_check                 | or 🕁 😪 [ |
|-----------------------------------------------------------|------------------------------------------------------------------|----------------------------------------------|----------|
| 👖 Apps 🌖 Journal / Author Na 😒                            | WhatsApp 📑 Amir Clicks - Home 📀 Google Keep 🧀 Zync Free Surveys  | 🐔 Files - OneDrive 📑 Facebook 🎯 IAPSM   Home |          |
|                                                           | Soto We                                                          | ebinar                                       |          |
|                                                           | Sign in for e-learning@ucms.ac.in<br>Not you?                    | n                                            |          |
|                                                           | Password                                                         |                                              |          |
|                                                           | Forgot password?                                                 | Sign in                                      |          |
|                                                           | ✓ Keep me signed in                                              | Support                                      |          |

You will land on the page as given in the screenshot below. Click on Analytics (highlighted by a red loop) which is like a bar graph icon.

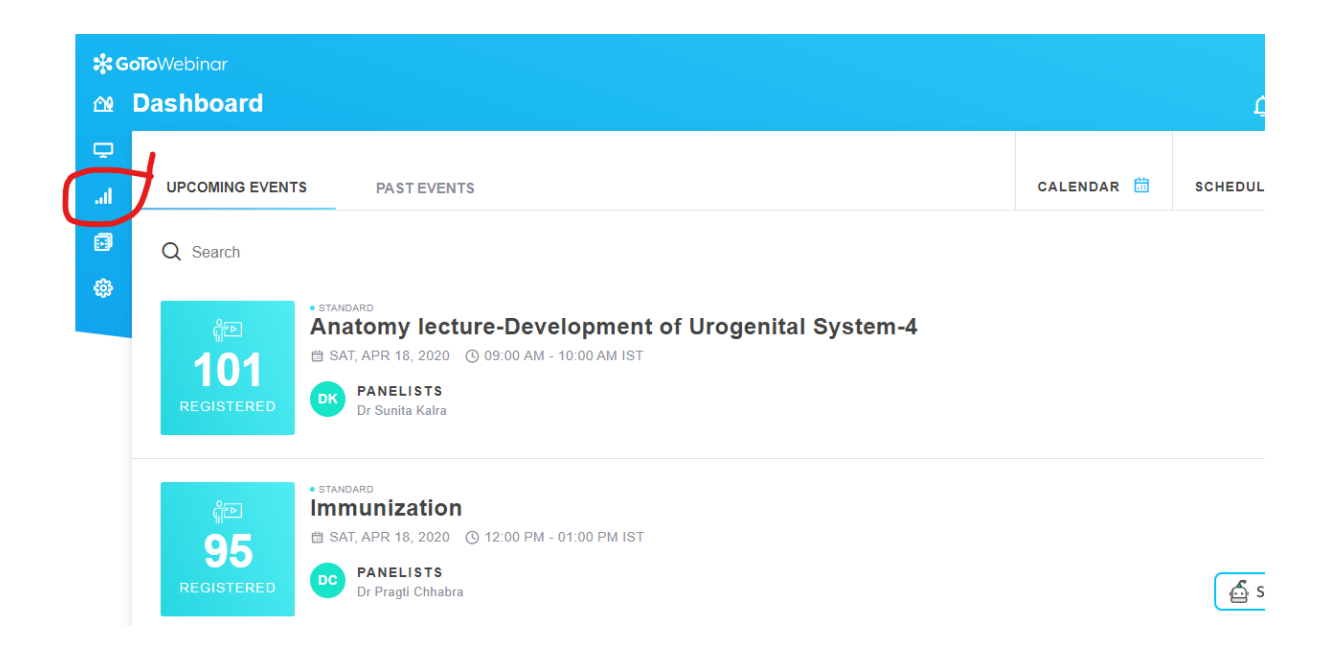

The Analytics page will look like the screenshot below. Click on the Build Report (the first red loop). If the lecture which you took was more than two days back, you can click on the date and select the date you want. (the second red loop)

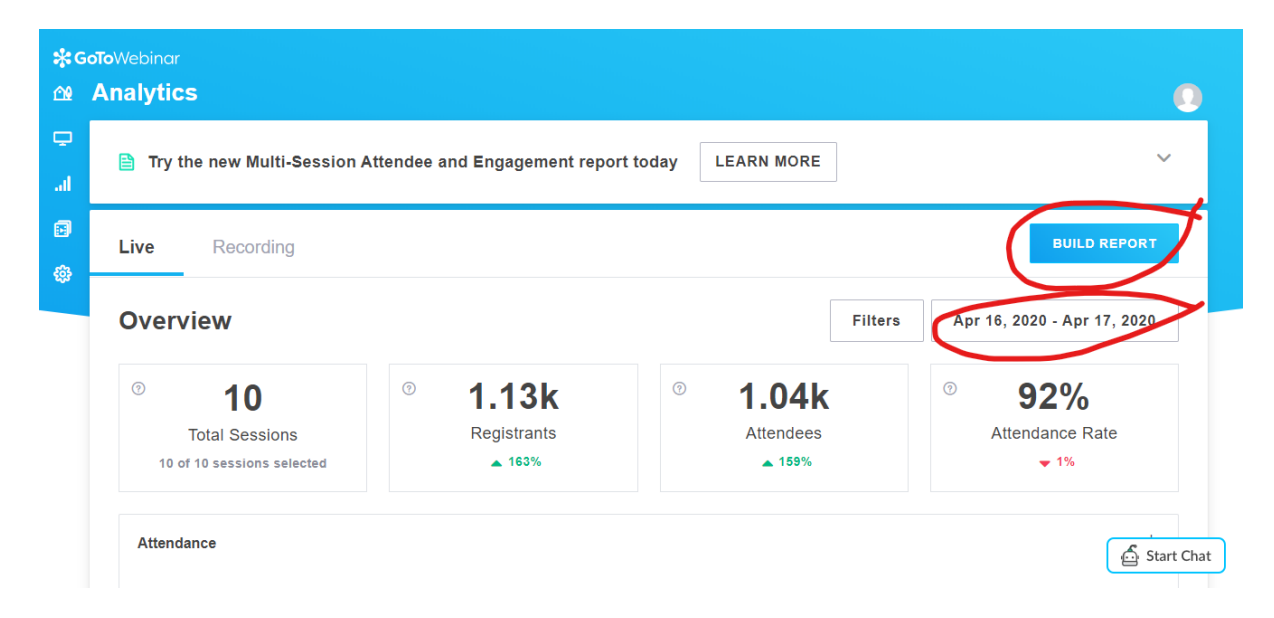

After you click on the Build Report, the following page, given in screenshot below will appear. Click on Attendee.

| Generate Report                                                                                                    |                                                                                                    |                                                                                                    | :                                                                                                    | ×  |
|----------------------------------------------------------------------------------------------------|----------------------------------------------------------------------------------------------------|----------------------------------------------------------------------------------------------------|----------------------------------------------------------------------------------------------------|----|
| Beport Sessions                                                                                                    |                                                                                                    |                                                                                                    |                                                                                                    |    |
| Select a report you want to ge                                                                                              | nerate                                                                                                    |                                                                                                    | $\frown$                                                                                                    |    |
| Session Overview<br>Shows high-level summary statistics for all<br>your webinar sessions within the selected<br>date range. | Registration<br>Shows when each person registered for the<br>webinar or its associated recording, and<br>their answers to the registration questions. | Multi-Session<br>Attendee<br>The new, updated attendee report provides<br>additional information to help compare<br>across multiple sessions with greater<br>granularity. | Shows details about each attendee,<br>including questions they asked during the<br>webinar and how long they attended it. |    |
| Q&A Follow-Up                                                                                                    | Engagement                                                                                                    | <b>Performance</b>                                                                                                    | Recording                                                                                                    |    |
|                                                                                                    |                                                                                                    | CANC                                                                                                    | EL EMAIL REPORT DOWNLOA                                                                                                   | ND |

After you click on Attendee, it will display the following screenshot with a list of lectures delivered during the date which you had already selected earlier. Here we are clicking on Epidemiology. Click on the small box given before the lecture name. (as highlighted by the red loop)

| Generate Report               |     |              |              |             |                  |         | $\times$       |
|-------------------------------|-----|--------------|--------------|-------------|------------------|---------|----------------|
| Report Sessions               |     |              |              |             |                  |         |                |
| Attendee                      |     |              |              |             |                  | edit re | port selection |
|                               |     |              |              | Apr         | 16, 2020 - Apr 1 | 7, 2020 | Filters        |
| Q Search sessions             |     |              |              |             |                  | Manage  | Columns        |
| Name                          | Day | Date 🤤       | Start Time   | Registrants | Attendees        | Attend  | ance Rate      |
| Lecture V: Epidemiology       | Fri | Apr 17, 2020 | 01:56 PM IST | 147         | 139              | 95%     | Â              |
| Drugs for Parkinsonism        | Fri | Apr 17, 2020 | 11:56 AM IST | 139         | 131              | 94%     |                |
| PROCEED WITH SELECTED SESSION | (6) |              |              | CANCE       | L EMAIL R        | EPORT   | DOWNLOAD       |
|                               |     |              |              |             | _                |         | 🔓 Start Cha    |

Then click on Proceed with selected session.

Another window as given below will open. Select 'Excel' on the left bottom of the page and 'Download' on the right bottom of the page. These steps are given in the two successive screenshots below.

| Generate           | Report     |  |        |                | ×            |
|--------------------|------------|--|--------|----------------|--------------|
| Report             | Sessions   |  |        |                |              |
| Attendee           |            |  |        | edit repo      | rt selection |
| 1 Session selected |            |  |        | edit session s | selection(s) |
| Select a file typ  | e<br>F csv |  |        |                |              |
|                    |            |  | CANCEL | EMAIL REPORT   | DOWNLOAD     |

| Generate Report           | ×                            |
|---------------------------|------------------------------|
| Report Sessions File Type |                              |
| Attendee                  | edit report selection        |
| 1 Session selected        | edit session selection(s)    |
| Select a file type        |                              |
| X EXCEL E CSV             |                              |
|                           | CANCEL EMAIL REPORT DOWNLOAD |

Next, you will see that your report is being generated, as shown below.

| <b>ജദം</b><br>വി | oToWebinar<br>Analytic                                                           | s                                                                                                    |   |                                   |                                 |
|------------------|----------------------------------------------------------------------------------|----------------------------------------------------------------------------------------------------|---|-----------------------------------|---------------------------------|
| ц<br>Пы          | 🗎 Try t                                                                          | the new Multi-Session Attendee a                                                                               | ~ |                                   |                                 |
| <b>司</b><br>夺    | Live                                                                             | Recording                                                                                                    |   |                                   | BUILD REPORT                    |
| G                | Overview<br>• STANDA<br>Lectur<br>Friday, Ap<br>our report is<br>senerating repo | Lecture V: Epidemiology  ARD  re V: Epidemiology r 17, 2020 01:56 PM IST - 04:00 PM IST  s being generated ort | × | 98.05<br>Total Avg. Attentiveness | © <b>95%</b><br>Attendance Rate |

After one or two steps you will open the Excel sheet with your attendance. Those who are present are given in the Attendee details. A 'Yes' in the attendee details means that that student attended. The names of the students are given in Columns C and D as Last and First Name respectively.

|    | AutoSave 💽 🚮 灯 🖌        | C <sup>I</sup> ~ @Z ⇒ Lecture V_Ep | idemiology - Attendee R | eport - Excel | 𝒫 Search                          |    |
|----|-------------------------|------------------------------------|-------------------------|---------------|-----------------------------------|----|
| F  | ile Home Insert I       | Page Layout Formulas               | Data Review             | View Help     |                                   |    |
| A  | L T E X V               | fx Attendee Report:                |                         |               |                                   |    |
|    | А                       | В                                  | с                       | D             | E                                 |    |
|    | Attendee                | Lecture V:                         |                         |               |                                   |    |
| 1  | Report:                 | Epidemiology                       |                         |               |                                   |    |
| 2  | Report Generated:       |                                    |                         |               |                                   |    |
| 3  | 04/18/2020 01:54 AM IST |                                    |                         |               |                                   |    |
|    |                         | Actual Start                       |                         |               |                                   | C  |
| 4  | Webinar ID              | Date/Time                          | Duration                | # Registered  | # Attended                        | L  |
| 5  | 861-102-683             | 04/17/2020 01:56 PM IST            | 2 hours 5 minutes       | 147           | 139                               | 4  |
| 6  |                         |                                    |                         |               |                                   |    |
| 7  | Attendee<br>Detens      |                                    |                         |               |                                   |    |
| (  | Attended                | Interest Rating                    | Last Name               | First Name    | Email Address                     | F  |
|    |                         |                                    |                         | Avinash       |                                   |    |
| 9  | Yes                     | 100                                | (RollNo-25)             | Kumar         | avinash.kr1537@gmail.com          | 0  |
| LO | Yes                     | 100                                |                         | Amandeep      | amansheoran1212@gmail.com         | 0  |
| 11 | Yes                     | 100                                | Abdullah                | Mohammad      | mohammad.ab1910@gmail.com         | 0  |
| ۱2 | Yes                     | 100                                | Agarwal                 | Arnav         | arnavagra@gmail.com               | 0, |
| ٤3 | Yes                     | 100                                | Agarwal                 | Rushil        | rushilag78@gmail.com              | 04 |
| ٤4 | Yes                     | 99                                 | Ahmad                   | Daniyal       | adaniyal91@yahoo.in               | 0  |
| ٤5 | Yes                     | 96                                 | Anand                   | Srishti       | srishti.anand.choudhary@gmail.com | 0, |
|    |                         |                                    |                         |               |                                   |    |

Please note that the students who are 'YES' in the 'Attended' column should be given present.

The remaining students in your attendance sheet should be marked as ABSENT.

The list of students in the Excel sheet downloaded from GoToWebinar does not give the complete list of students. It gives the list of students who registered for the webinar.

It is important that the faculty member marks 'Present' and 'Absent' in the list of names of students which s/he has with her/him in the department.

More resources:

https://support.goto.com/webinar/videos

Online training and GoToWebinar related support by:

Dr AK Sharma Head of Department Department of Biostatistics and Medical Informatics, UCMS and GTB Hospital, Delhi

Documentation by: Dr Amir Maroof Khan Coordinator, Medical Education Unit, UCMS and GTB Hospital, Delhi

Email: mededu.ucms@gmail.com